## A-Scan Connect Synergy

## Setup Guide

| 1.                                                                                                    | Power on IOL Master                                                               |         |        | T           |  |
|----------------------------------------------------------------------------------------------------|-----------------------------------------------------------------------------------|---------|--------|-------------|--|
| 2.                                                                                                    | Click on the Settings Icon in the bottom right hand corner (Wrench Icon)          |         |        |             |  |
| 3.                                                                                                    | Select the <b>Programs</b> tab (Second tab in the settings screen)                |         |        | Program     |  |
| 4.                                                                                                    | sert Accutome <b>USB Disk</b> into the IOL Master                                 |         |        | ACCUTOME    |  |
| 5.                                                                                                    | In the <b>Programs</b> tab on the IOL Master select <b>Update</b>                 |         | Update |             |  |
| 6.                                                                                                    | ollow the Install prompts until installation is complete.                         |         |        |             |  |
| 7.                                                                                                    | Restart the IOL Master.                                                           |         |        |             |  |
| 8.                                                                                                    | Select the <b>i</b> icon in the bottom right hand corner of the IOL Master screen |         |        |             |  |
| 9.                                                                                                    | On the next screen (About IOL Master) find the name of the IOL Master labeled     |         |        |             |  |
|                                                                                                    | Computer Name (IOLM#######)                                                       | Compute | rname: | IOLM1039222 |  |
| 10. Remove USB Disk and restart the IOL Master                                                                                                    |                                                                                   |         |        |             |  |
| 11. Connect the Laptop/PC and the IOL Master either by network or switchbox/router<br>12. Connect <b>A-Scan Plus Connect</b> unit to computer via USB port |                                                                                   |         |        |             |  |
| 13. Launch A-Scan Plus Connect software on your PC or Laptop                                                                                               |                                                                                   |         |        |             |  |
| 14.                                                                                                    | Select the <b>Setup</b> tab on the top right hand side of the A-Scar<br>software  |         |        | Setup       |  |
| 15.                                                                                                    | Select the Import/Export tab under the Setup tab                                  |         | Im     | port/Export |  |
| 16. Check the box next to Synergy Mode                                                                                                    |                                                                                   |         |        |             |  |
| 17. Double check the LAN IP Mode is set to Automatic                                                                                                    |                                                                                   |         |        |             |  |
| Local Area Network IP Mode Automatic -                                                                                                    |                                                                                   |         |        |             |  |
| 18. Enter the Computer Name you found on your IOL Master in the box labeled Name of                                                                        |                                                                                   |         |        |             |  |
| IOL Master (IOLM#######) Name of IOLMaster: (Ex: IOLMxxxxxx)                                                                                               |                                                                                   |         |        |             |  |

19. Click the **Connect to IOLMaster** button.

Connect to IOLMaster